| Vebshop Tutor                                                     | ials: Ändern & St                                                                                                    | ornieren                          |                                                                                                    |
|-------------------------------------------------------------------|----------------------------------------------------------------------------------------------------|-----------------------------------|----------------------------------------------------------------------------------------------------|
|                                                                   | webshop                                                                                                    |                                   | Um Ihre Bestellung zu<br>ändern oder zu<br>stornieren, wählen Sie<br>den Menüpunkt<br>"Bestellübersicht"                                                                  |
| Bestellübersicht           Von         05-05-2022           Datum | Kunde         I           1630145 - Max Mustermann         1630145 - Max Mustermann           1630145 - Max Mustermann         1630145 - Max Mustermann           16301 | Bis       16-06-2022         Menü | Wählen Sie in der<br>angezeigten<br>Wochenübersicht den Tag<br>aus, an dem Sie<br>Änderungen vornehmen<br>möchten (blau hinterlegt)<br>Klicken Sie danach auf die<br>Lupe |

Webshop Schritt für Schritt: Ändern & Stornieren einer Bestellung Seite 1|6

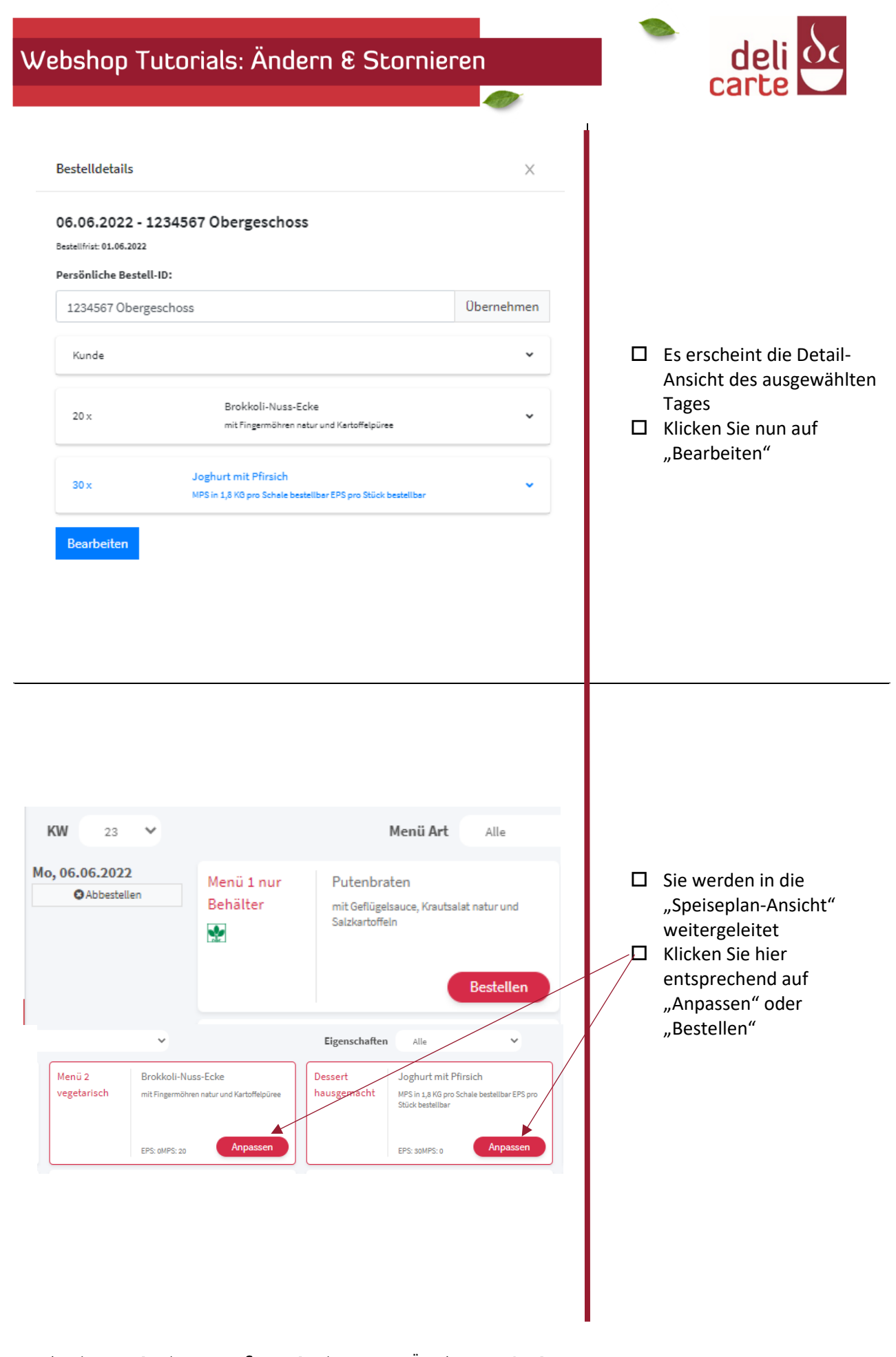

| Webshop Tutorials: Ändern & Stornieren                                                                                                    | deli deli                                                                                                    |
|----------------------------------------------------------------------------------------------------|----------------------------------------------------------------------------------------------------|
| Details zu Dessert hausgemacht: Joghurt mit Pfirsich ×   Meni 4 Meni 4 Mits nu Beskett Blaur EPS pro Sück bestellbar   Weis in 1,8 NG pro Schale bestellbar EPS pro Sück bestellbar   Wits in 1,8 NG pro Schale bestellbar   Weis in 1,8 NG pro Schale bestellbar   Wits in 1,8 NG pro Schale bestellbar   Wits in 1,8 NG pro Schale bestellbar   Wits in 2, Vits in 1,8 NG pro Schale bestellbar   Wits in 2, Vits in 2, Vits in 1,8 NG pro Schale bestellbar   Wits in 2, Vits in 2, Vits in 1,8 NG pro Schale bestellbar   Bestellios   Vits in 4,8 NG pro Schale bestellbar   Bestellios   Vits in 4,8 NG pro Schale bestellbar   Bestellios   Vits in 4,8 NG pro Schale bestellbar   Bestellios   Vits in 4,8 NG pro Schale bestellbar   Bestellios   Vits in 4,8 NG pro Schale bestellbar   Bestellios   Vits in 4,8 NG pro Schale bestellbar   Bestellios   Vits in 4,8 NG prosing Vits in 4,8 NG prosing Vits in 4,8 NG p | <ul> <li>Es öffnet sich die Detail-<br/>Ansicht</li> <li>Hier können Sie nun die<br/>Menge anpassen. In<br/>unserem Beispiel<br/>möchten wir die<br/>Dessertmenge reduzieren<br/>(siehe nächster Schritt)</li> </ul> |
|                                                                                                    |                                                                                                    |

| Webshop Tutorials: Ändern & Stornieren                                                                                                    | deli<br>carte                                                                                                    |
|----------------------------------------------------------------------------------------------------|----------------------------------------------------------------------------------------------------|
| Details zu Dessert hausgemacht: Joghurt mit Pfirsich X                                                                                                    |                                                                                                    |
| Menü Beschreibung (Mo, 06.06.2022)<br>MPS in 1,8 KG pro Schale bestellbar EPS pro Stück bestellbar<br>Bestelldaten Zutaten Nährwerte<br>MPS EPS 20<br>Menge: |                                                                                                    |
| 20<br>Min: 0 / Max: 999 zum abbestellen 0 eingeben<br>⑦ Beigabe/Topping           Dessert Joghurt Pfirsich         ✓   20                                    | Tragen Sie die<br>gowünschte Mongo ein                                                                                                    |
|                                                                                                    | und klicken Sie unten auf<br>"Übernehmen"<br>☐ Ihre Änderung wird in den<br>Warenkorb gelegt. Bitte<br>klicken Sie auf den<br>Warenkorb (oben rechts) |
| Abbrechen                                                                                                    |                                                                                                    |

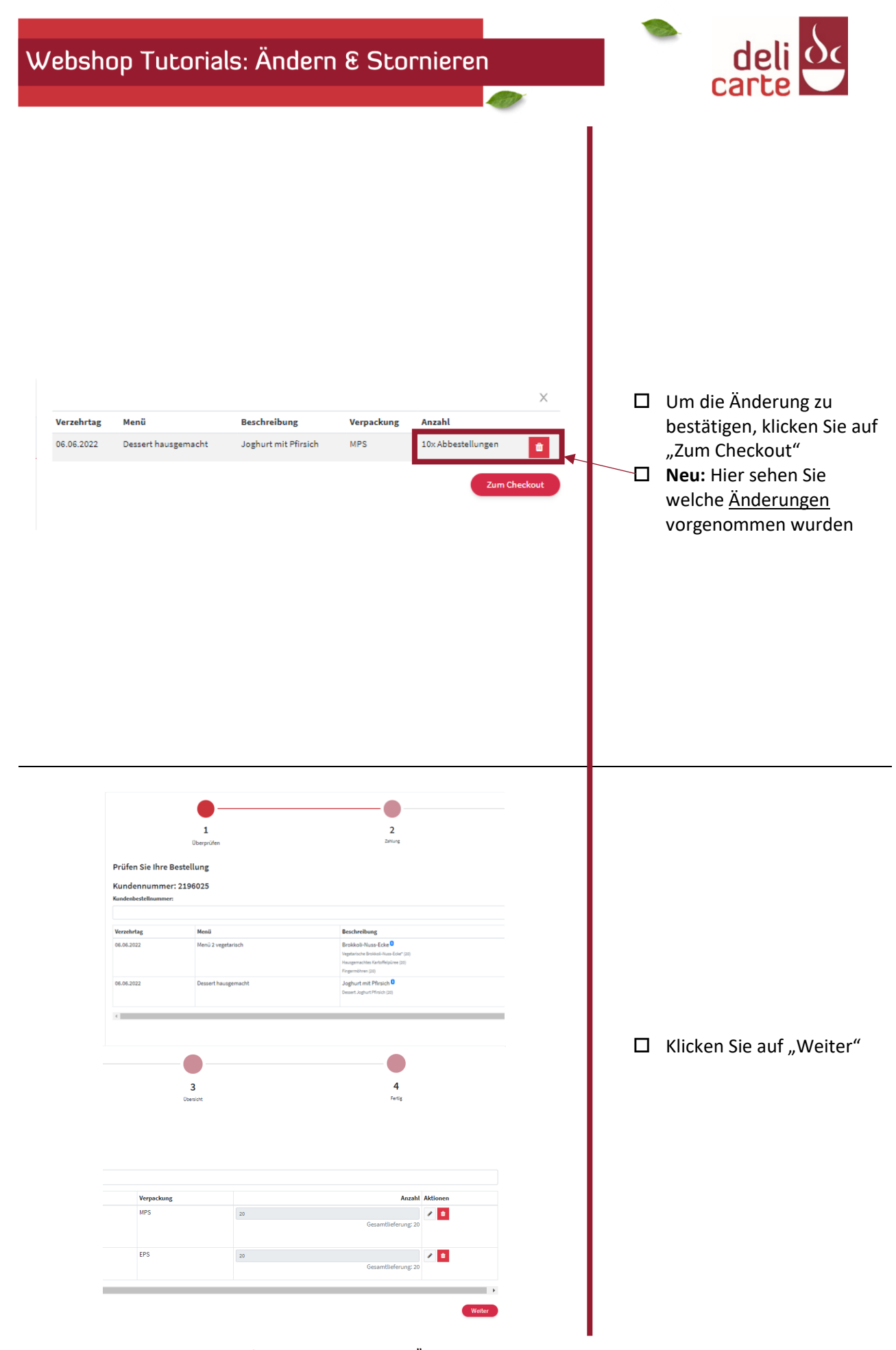

Webshop Schritt für Schritt: Ändern & Stornieren einer Bestellung Seite 5|6

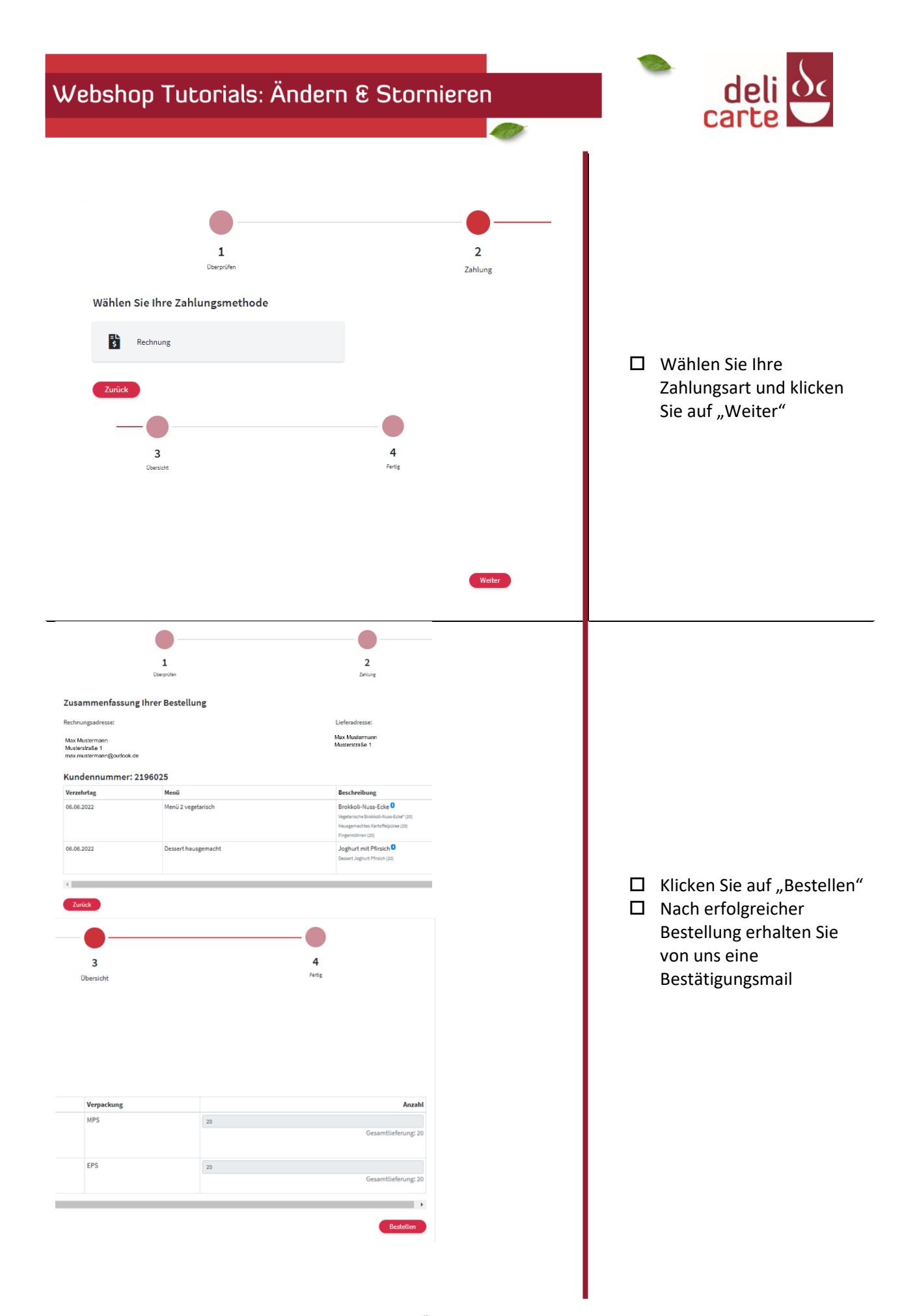

Webshop Schritt für Schritt: Ändern & Stornieren einer Bestellung Seite 6 6